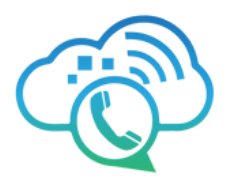

# **ConnectUC User Guide**

#### Discover the Power of ConnectUC

|              | ConnectUC.                                              |      |
|--------------|---------------------------------------------------------|------|
| Usernam      | e                                                       |      |
| Password     | 1                                                       |      |
| Forgot Passv | vord<br>By Signing in you agree to our Terms of Service |      |
|              | I                                                       | Sign |

To access ConnectUC go to the following link:

#### https://app.connectuc.io/

Please log in using your UCaaS username, typically in the format of extension@domain.

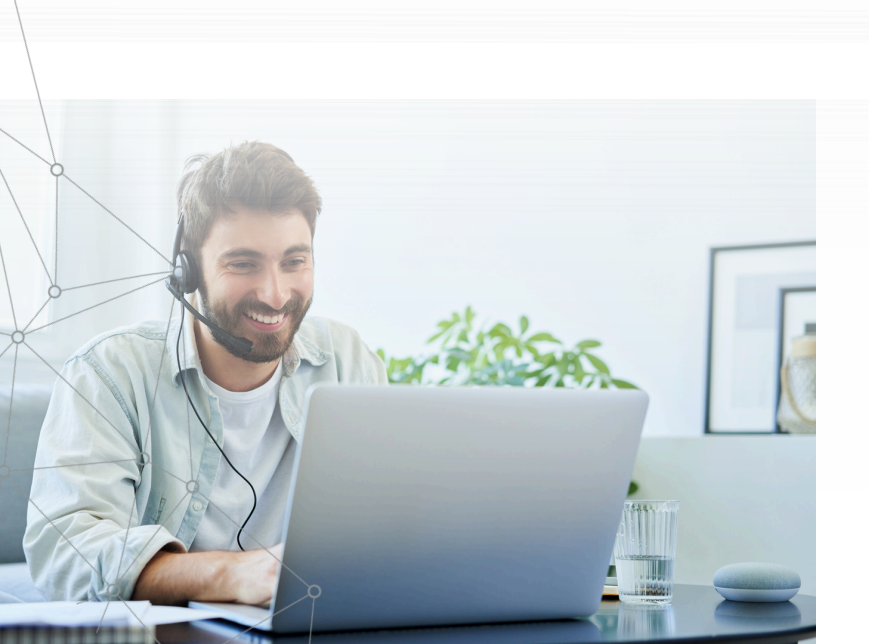

ConnectUC

S

After logging in, a red banner will prompt you to allow audio for incoming calls. Click "Allow."

🛞 Connect UC incoming is not authorized to play the audio for an incoming call, click here to authorize. Allow

😃 New Call

To access user settings, report issues, or sign out, click the user icon on the left side of the screen.

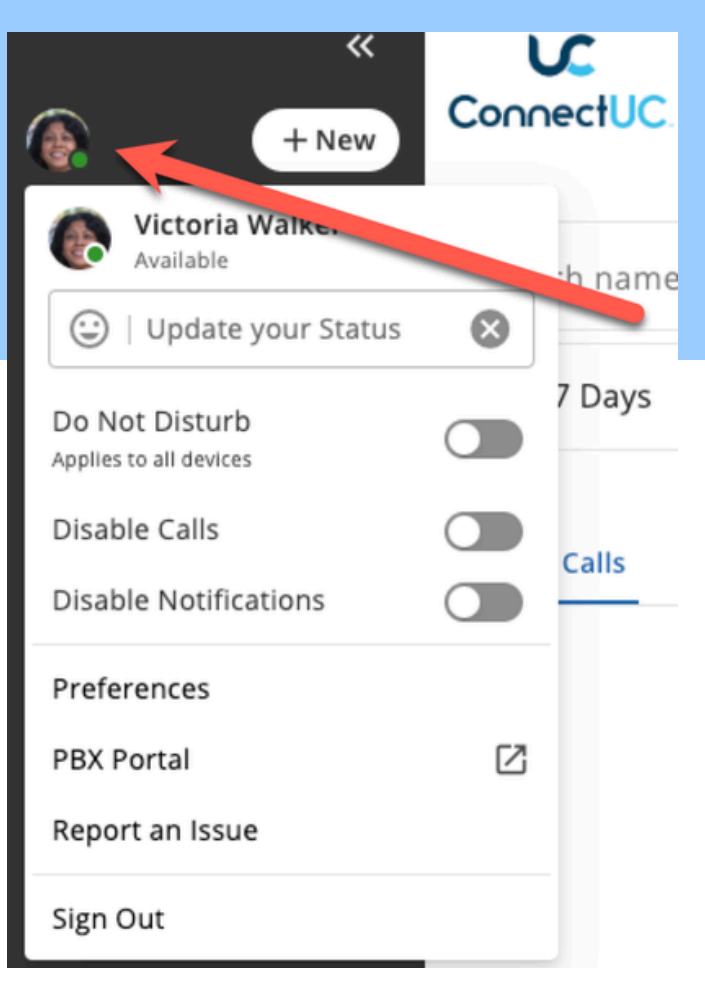

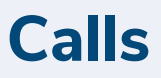

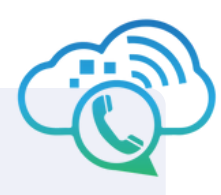

In the Calls tab, you can initiate new calls and review details of recent calls.

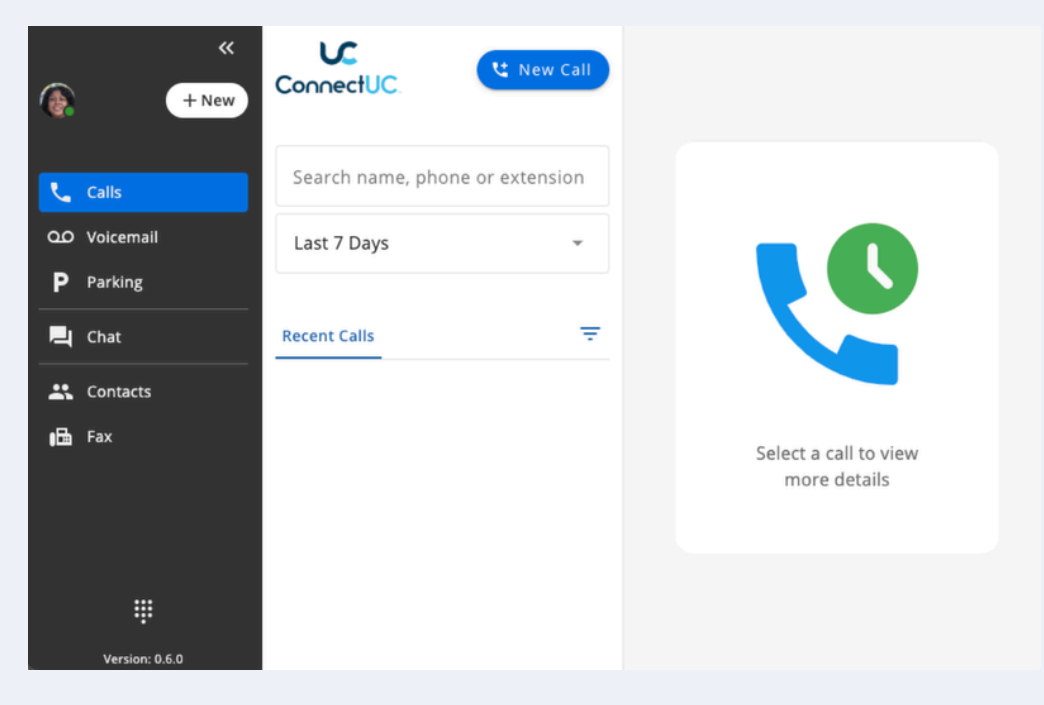

### Dialer

Use the dialer option at the bottom left to access a dial pad for making outbound calls. Simply click on the numbers and then "Start Call".

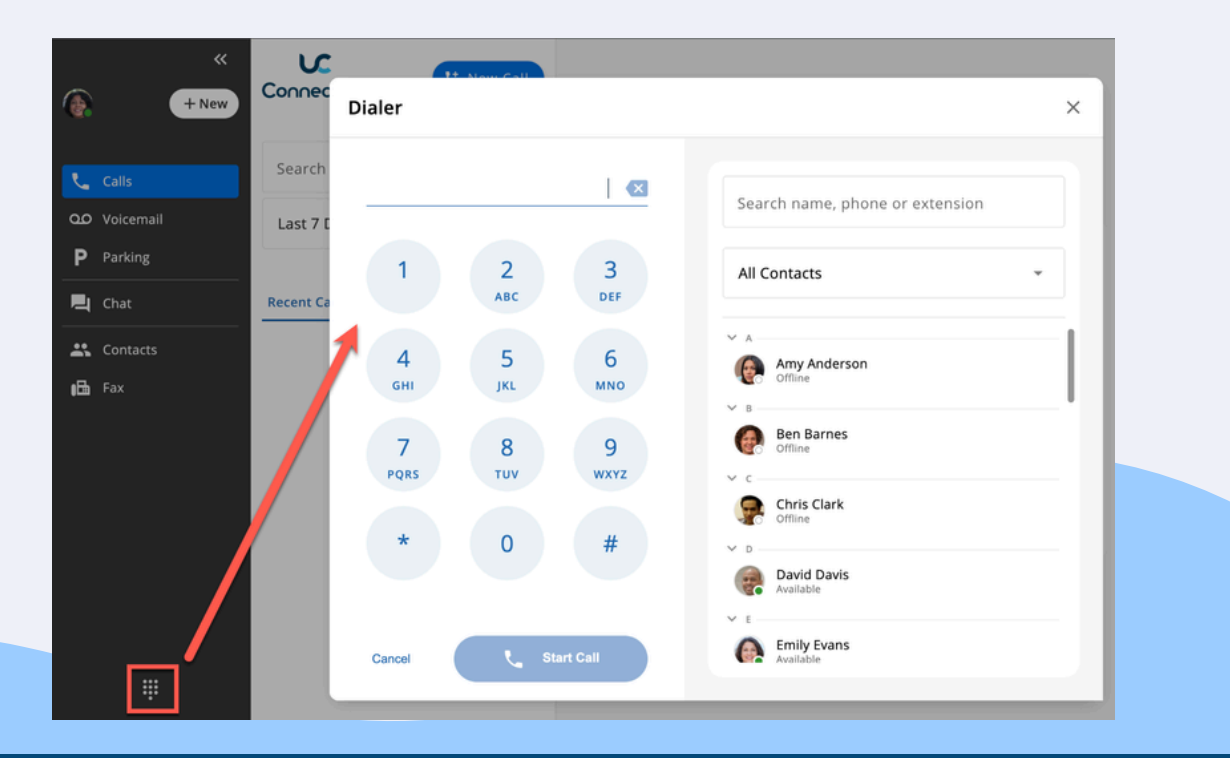

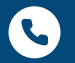

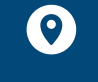

2790 Tree Meadow Loop Apopka, FL 32712

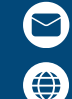

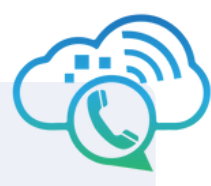

# Voicemail

In the Voicemail tab, you can access, listen to, download, and read transcripts of received voicemails. Clicking on a voicemail provides options to call back the number within the app, forward the voicemail to another contact, or delete it.

|    | «         | S S                                     | Isaac Jackson                       | * 📞 🗏 🗉                           |
|----|-----------|-----------------------------------------|-------------------------------------|-----------------------------------|
| -  | + New     | ConnectUC.                              | Doy                                 | wnload                            |
|    |           | Search name, phone or extension         | Isaac Jackson<br>Ext. 209           | Forward<br>Mark Delete            |
| بر | Calls     | Voicemail                               |                                     |                                   |
| 90 | Voicemail | -                                       | ▶ 00:00                             | 00:04 🛨 🐫 🗂                       |
| Ρ  | Parking   | Nov 29 2023 • 5 secs                    | To hey, amy, could you give me a ca | III when you get back from lunch? |
| 4  | Chat      | Laura Lewis<br>Nov 18 2023 + 14 secs    | Thank you.                          | ,                                 |
| P  | SMS •     | Isaac Jackson<br>Nov 17 2023 • 7 secs   | Voicemail Transcript                |                                   |
|    | Contacts  | Sear larkson                            |                                     |                                   |
| 6  | Fax +     | Nov 17 2023 • 7 secs                    |                                     |                                   |
|    |           | Frank Fergusson<br>Nov 17 2023 • 8 secs |                                     |                                   |
|    |           |                                         |                                     |                                   |

When you receive a new voicemail, a red number icon will show up in the voicemail tab. After reviewing a voicemail, it will be marked as "Read" and the indicator will disappear. You can also mark a voicemail as "Unread" if needed

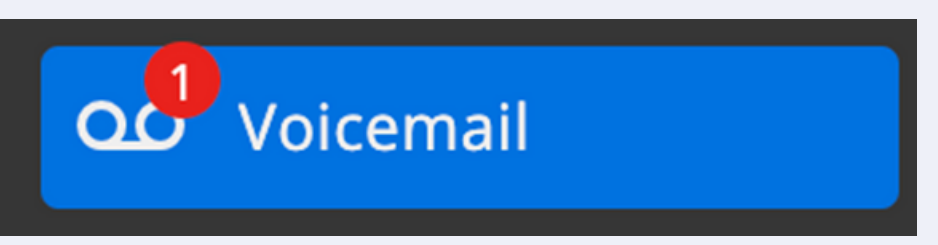

After clicking on an individual voicemail, you also have the option to call the number back within the app or delete the voicemail. To call the voicemail number back from within the Voicemail tab, simply hover your mouse over the voicemail entry and click the "Phone" icon.

| Voice       | email 间                      | Ŧ        |                       |
|-------------|------------------------------|----------|-----------------------|
|             | FARID AIT<br>July 6 + 9 secs |          |                       |
|             |                              |          |                       |
| 6)-565-4450 | • 2790 Tree Mea              | dow Loop | support@voiptel4u.com |

2790 Tree Meadow Loop Apopka, FL 32712

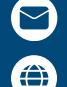

www.voiptel4u.com

# Parking

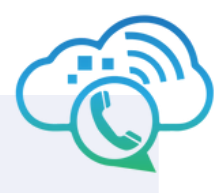

support@voiptel4u.com

www.voiptel4u.com

۲

In the Parking tab, you can see a list of Parked Calls. To park a call, click the 'Park' button while on an active call.

|     | <         | Parked Calls     | ۵0:00:21               | 🖂 Auto Park 🏼 P  |
|-----|-----------|------------------|------------------------|------------------|
|     | TNew      | 720 Park Queue 0 |                        | 720 Park Queue 0 |
| ر   | Calls     | 721 Park Queue 1 |                        | 721 Park Queue 1 |
| മ   | Voicemail |                  | +0 211 2+              |                  |
| Ρ   | Parking   |                  | ADD CALL HOLD TRANSFER |                  |
| 4   | Chat      |                  |                        |                  |
| *   | Contacts  |                  | RECORD                 |                  |
| ıß. | Fax       |                  | RECORD                 |                  |
|     |           |                  |                        |                  |

#### Chat

In the Chat tab, manage conversations, create new chats, and make calls or video conferences. New messages trigger a red icon. To start a chat, select a contact and type your message. In a conversation, call or video call using icons in the top-right corner.

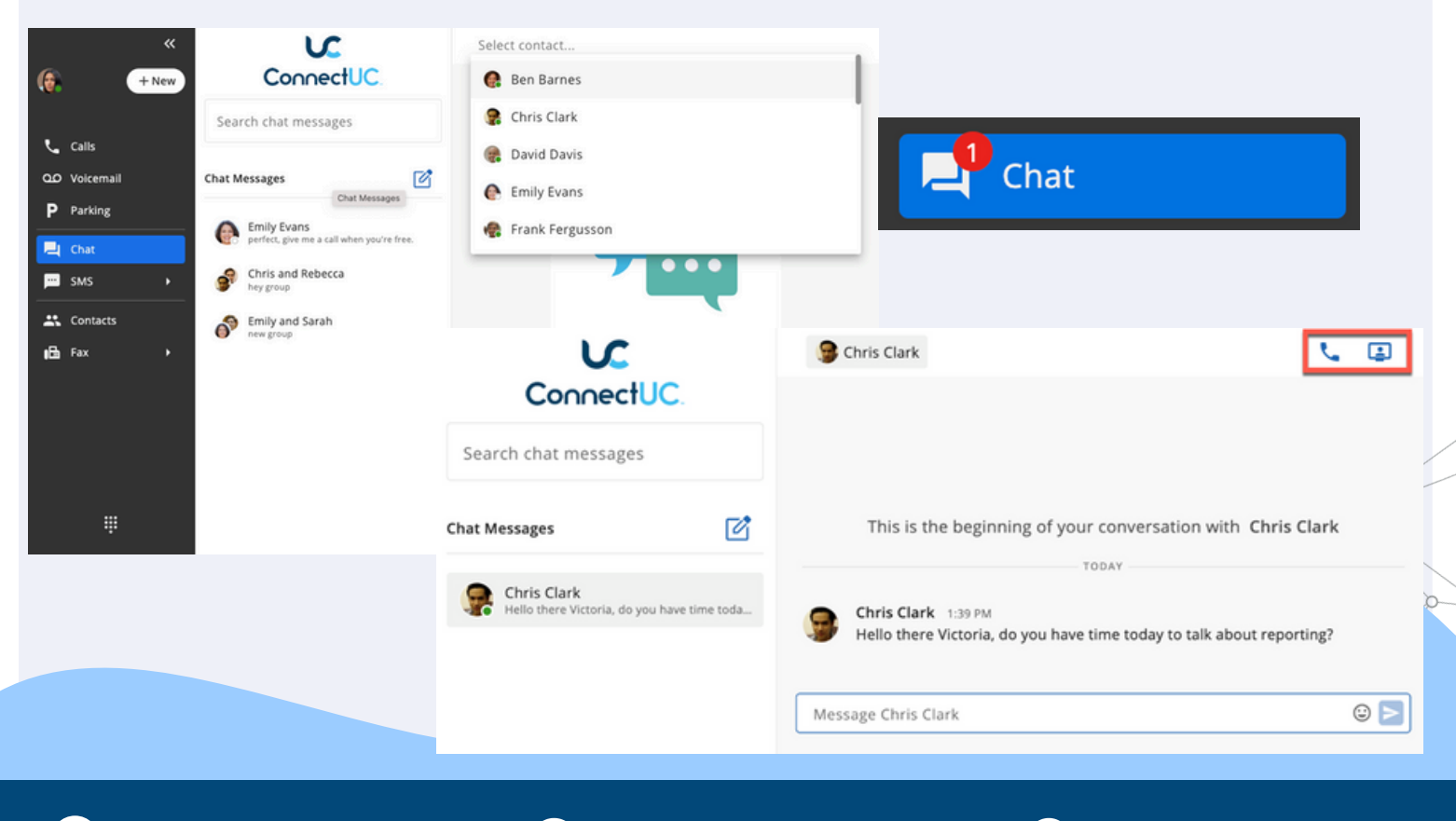

2790 Tree Meadow Loop

Apopka, FL 32712

0

(786)-565-4450

#### SMS

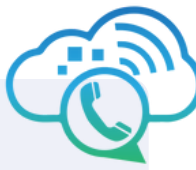

www.voiptel4u.com

Choose an existing SMS conversation from the left-side menu to view message history and reply. Call the selected number with the 'Phone' icon at the top right. Confirm your outbound SMS number under 'My SMS Number'. Add Emojis or attachments with icons next to the outbound SMS box.

| Text(SMS) message from                             | m -3620                                                                                                    |
|----------------------------------------------------|----------------------------------------------------------------------------------------------------|
| ConnectUC                                          | • -6656 <b></b>                                                                                                    |
| Search                                             |                                                                                                    |
| MY SMS NUMBER<br>-3620                             |                                                                                                    |
| -6656<br>First message sent to this number Type HE |                                                                                                    |
| -0747<br>1 attachment                              | This is the beginning of your conversation with -6656                                                                 |
| I had a preview for this number that said "I       | FRI, AUG 18TH                                                                                                    |
| -5607                                              | -6656 6:54 AM<br>First message sent to this number<br>Type HELP for additional information or to opt-out, reply STOP. |
| • 1 -0116                                          | Text(SMS) message from -3620                                                                                          |
| <u> </u>                                           | Text(SMS) message from -3620 ☺ ₪ E                                                                                    |

To send a new fax, click on Fax in the left-hand menu and then click the '+' button next to the Fax Caller ID. You can then modify cover page options, caller ID, file attachments, and the destination number.

| Connec                                                     | Send Fax                                                                            |                                                                                                    | ×                     |
|------------------------------------------------------------|-------------------------------------------------------------------------------------|----------------------------------------------------------------------------------------------------|-----------------------|
| Search<br>DEFAULT SYSTEM FAX CALLER<br>-6840<br>Inbox Sent | ID () (Cover Page Options<br>None<br>File Name<br>C<br>Default System Fax Caller ID | Search for a  All Contacts  All Contacts  Any And Orrag and drop here or select a file to upload  Ben Barr Ben Barr Ben | contact<br>Ierson     |
|                                                            | -6840<br>Destination<br>Type a phone number or chr                                  | Offline      Offline      C      C          | irk vis               |
| (786)-565-4450                                             | 2790 T<br>Apopk                                                                     | Tree Meadow Loop                                                                                                    | support@voiptel4u.com |